Správa účelových zařízení VŠE v Praze

# Nabití konta a úhrada pohledávek

# Obsah

| 1. | Nabití konta      | 2 |
|----|-------------------|---|
| 2. | Úhrada pohledávek | 4 |

### 1. Nabití konta

Pro nabití hlavního konta, ubytovací nebo rezervační kauce jděte do sekce Účet – Konta.

| dní údaje | Zůstatek<br>O Kč<br>O Kč | Detail<br>@   | Nabít                          |
|-----------|--------------------------|---------------|--------------------------------|
|           | Zůstatek<br>O Kč<br>O Kč | Detail<br>@   | Nabít                          |
|           | Zůstatek<br>O Kč<br>O Kč | Detail<br>@   | Nabít                          |
|           | Zůstatek<br>O Kč<br>O Kč | Detail<br>@   | Nabít                          |
|           | 0 KČ<br>0 KČ             | ٩             | Nabít<br>Nabít                 |
|           | 0 KČ                     | ٢             | Nabít                          |
|           |                          |               |                                |
|           | 0 KČ                     |               | Nabít                          |
|           | 0 KČ                     | ٢             |                                |
|           | 0 KČ                     | ٩             |                                |
|           |                          |               |                                |
|           |                          | MasterCard Ma | MasterCard                     |
|           |                          | VISA V        | ISA Verified by                |
|           |                          | 0 kč          | 0 KČ O<br>KČ O<br>KČ<br>VISA V |

Vyberte si konto, které chcete nabít a klikněte na tlačítko Nabít. V dalších kroku u textu Částka napište požadovanou částku, kterou chcete nabít. Poté budete přesměrováni na platební bránu.

| ΝΑΒΊΤ ΚΟΝΤΟ |           |       |    |
|-------------|-----------|-------|----|
|             | Částka:   | 5000  | KČ |
|             | K úhradě: | 5000  | KČ |
|             |           | NABÍT |    |
|             |           |       |    |

V platební bráně vyplníte požadované údaje a kliknete na Zaplatit.

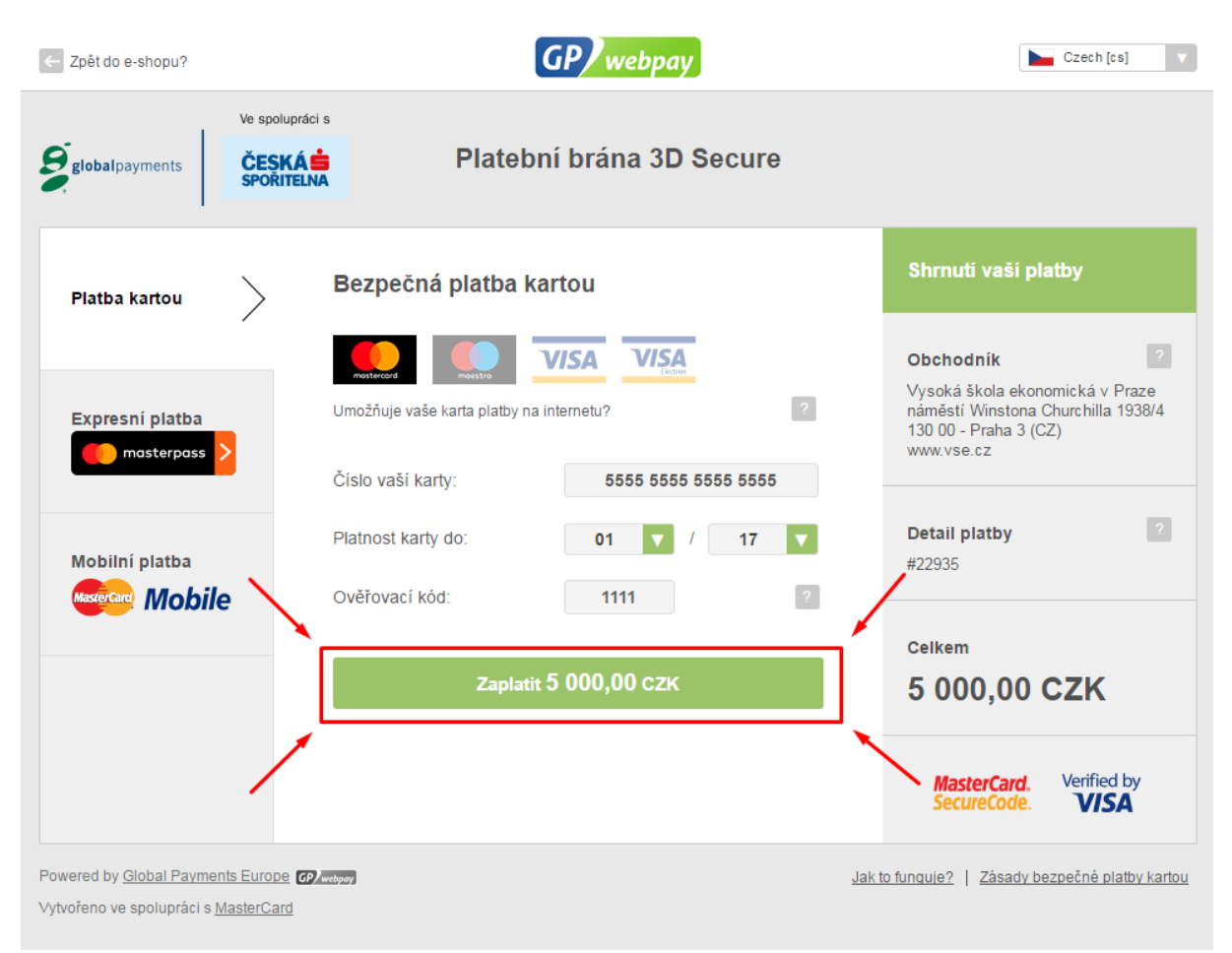

## 2. Úhrada pohledávek

Klient chce uhradit pohledávky. V kartě "Účet – Základní údaje" (dole) najdeme všechny svoje pohledávky.

| Kauce na vypůjčené vybavení : | 0 Kč                             | ٩                                                 |
|-------------------------------|----------------------------------|---------------------------------------------------|
| NABÍT A UHRADIT POHLEDÁVKY    | MasterCard Matestro<br>VISA VISA | MasterCard.<br>SecureCode.<br>Verified by<br>VISA |

#### ΚΟΝΤΑΚΤΝΙ ΟSOBA

🗲 UPRAVIT

Nemáte zadanou kontaktní osobu.

#### AKTUÁLNĚ SPLATNÉ POHLEDÁVKY A NEUHRAZENÉ POHLEDÁVKY PO SPLATNOSTI

| Splatnost   | Popis                                | Částka celkem | Uhrazeno | Zbývá uhradit |
|-------------|--------------------------------------|---------------|----------|---------------|
| 13. 4. 2017 | Nenastoupení do koleje při rezervaci | 500 Kč        | 0 KČ     | 500 KČ        |
| Celkem      |                                      | 500 KČ        | 0 KČ     | 500 KČ        |

| PORLED      | AVKT PRED SPLATNOST   | I             |          |              |
|-------------|-----------------------|---------------|----------|--------------|
| Splatnost   | Popis                 | Částka celkem | Uhrazeno | Zbývá uhradi |
| 15. 4. 2017 | Pokuta za ztrátu míče | 1 KČ          | 0 KČ     | 1 KČ         |
| Celkem      |                       | 1 KČ          | 0 KČ     | 1 KČ         |

Kliknutím na tlačítko "nabít a uhradit pohledávky" se dostaneme do aplikace platební brány.

Při přesměrování zpět do aplikace ISKAM se zobrazí hláška o úspěšnosti transakce.

Vybereme, zda chceme zaplatit pohledávky před splatností nebo po splatnosti a klikneme na tlačítko Nabít.

| Kauce na vypůjče                                                                                | ené vybavení :                                                                                                    | Nabít a uhradit pol                        | nledávky ×                                      | 0 KČ                                   | ٢                                                                  |
|-------------------------------------------------------------------------------------------------|----------------------------------------------------------------------------------------------------|--------------------------------------------|-------------------------------------------------|----------------------------------------|--------------------------------------------------------------------|
|                                                                                                 |                                                                                                    | Uhradit pohledávky po                      | splatnosti                                      | MasterCa                               | rd Maestro MasterCard.                                             |
| NABÍT A UHRADIT                                                                                 | POHLEDÁVKY                                                                                                    | <ul> <li>Ubradit pobledávky pře</li> </ul> | -<br>d splatnosti                               | VISA                                   | VISA Verified b                                                    |
|                                                                                                 |                                                                                                    |                                            |                                                 | _                                      | aucrean VISA                                                       |
|                                                                                                 |                                                                                                    |                                            | NABİT                                           |                                        |                                                                    |
|                                                                                                 |                                                                                                    |                                            |                                                 |                                        |                                                                    |
| KONTAKI                                                                                         | INI OSOBA                                                                                                    |                                            |                                                 |                                        | 🗡 UPRAVIT                                                          |
| Nemáte zadanou                                                                                  | u kontaktní osobu.                                                                                                  |                                            |                                                 |                                        |                                                                    |
|                                                                                                 |                                                                                                    |                                            |                                                 |                                        |                                                                    |
| AKTUÁLN<br>SPLATNO                                                                              | IĚ SPLATNÉ POH<br>STI                                                                                               | ILEDÁVKY A NEU                             | HRAZENÉ PO                                      | HLEDÁVKY P                             | 0                                                                  |
| AKTUÁLN<br>SPLATNO                                                                              | IĚ SPLATNÉ POH<br>ISTI<br>Popis                                                                                     | ILEDÁVKY A NEU                             | HRAZENÉ PO<br>Částka celkem                     |                                        | O<br>zbývá uhradi                                                  |
| AKTUÁLN<br>SPLATNO<br>splatnost<br>13. 4. 2017                                                  | IĚ SPLATNÉ POH<br>STI<br>Popis<br>Nenastoupení do koleje při ro                                                     |                                            | HRAZENÉ PO<br>Částka celkem<br>500 kč           | HLEDÁVKY P<br>Uhrazeno<br>0 Kč         | O<br>Zbývá uhradii<br>500 Kč                                       |
| AKTUÁLN<br>SPLATNO<br>Splatnost<br>13. 4. 2017<br>Celkem                                        | IĚ SPLATNÉ POH<br>STI<br>Popis<br>Nenastoupení do koleje při ro                                                     |                                            | HRAZENÉ PO<br>Částka celkem<br>500 kč<br>500 kč | HLEDÁVKY P<br>Uhrazeno<br>0 kč         | O<br>zbývá uhradii<br>500 kč<br>500 kč                             |
| AKTUÁLN<br>SPLATNO<br>Splatnost<br>13. 4. 2017<br>Celkem                                        | IĚ SPLATNÉ POH<br>OSTI<br>Popis<br>Nenastoupení do koleje při re                                                    | ILEDÁVKY A NEU                             | HRAZENÉ PO<br>Částka celkem<br>500 kč<br>500 kč | HLEDÁVKY P<br>Uhrazeno<br>0 kč<br>0 kč | О<br><u>zbývá uhradi</u><br>500 ка<br>500 ка                       |
| AKTUÁLN<br>SPLATNO<br>Splatnost<br>13. 4. 2017<br>Celkem                                        | IĚ SPLATNÉ POH<br>PSTI<br>Popis<br>Nenastoupení do koleje při re                                                    | ILEDÁVKY A NEU                             | HRAZENÉ PO<br>Částka celkem<br>500 kč<br>500 kč | HLEDÁVKY P<br>Uhrazeno<br>0 Kč<br>0 Kč | O<br>zbývá uhradil<br>500 kč<br>500 kč                             |
| AKTUÁLN<br>SPLATNO<br>splatnost<br>13. 4. 2017<br>Celkem                                        | IĚ SPLATNÉ POH<br>ISTI<br>Popis<br>Nenastoupení do koleje při m                                                     |                                            | HRAZENÉ PO<br>Částka celkem<br>500 kč<br>500 kč | HLEDÁVKY P<br>Uhrazeno<br>0 Kč<br>0 Kč | O<br>Zbývá uhradi<br>500 kč<br>500 kč                              |
| AKTUÁLN<br>SPLATNO<br>Splatnost<br>13. 4. 2017<br>Celkem                                        | IĚ SPLATNÉ POH<br>OSTI<br>Popis<br>Nenastoupení do koleje při ro                                                    |                                            | HRAZENÉ PO<br>Cástka celkem<br>500 kč<br>500 kč | HLEDÁVKY P<br>Uhrazeno<br>0 Kč<br>0 Kč | О<br><b>Zbývá uhradi</b><br>500 ка<br>500 ка                       |
| AKTUÁLN<br>SPLATNO<br>Splatnost<br>13. 4. 2017<br>Celkem<br>POHLEDÁ<br>Splatnost                | IĚ SPLATNÉ POH<br>OSTI<br>Popis<br>Nenastoupení do koleje při ra<br>VKY PŘED SPLA<br>Popis                          |                                            | HRAZENÉ PO<br>Částka celkem<br>500 kč<br>500 kč | HLEDÁVKY P<br>Uhrazeno<br>0 Kč<br>0 Kč | O<br>zbývá uhradii<br>500 kč<br>500 kč                             |
| AKTUÁLN<br>SPLATNO<br>Splatnost<br>13. 4. 2017<br>Celkem<br>POHLEDÁ<br>Splatnost<br>15. 4. 2017 | IĚ SPLATNÉ POH<br>OSTI<br>Popis<br>Nenastoupení do koleje při ra<br>VKY PŘED SPLA<br>Popis<br>Pokuta za ztrátu míče |                                            | HRAZENÉ PO                                      | HLEDÁVKY P<br>Uhrazeno<br>0 Kč<br>0 Kč | O<br>zbývá uhradii<br>500 kč<br>500 kč<br>500 kč<br>200 kč<br>1 kč |

Zkontrolujeme, zda částka odpovídá pohledávkám a klikneme znovu na tlačítko Nabít.

| ΝΑΒΊΤ ΚΟΝΤΟ |           |       |    |  |
|-------------|-----------|-------|----|--|
|             | Částka:   | 501   | Kč |  |
|             | K úhradě: | 501   | Kč |  |
|             |           | ΝΑΒΊΤ |    |  |
|             |           |       |    |  |

Vyplníme požadované údaje z naší platební karty.

| ← Zpět do e-shopu?                       | GP webpay                                                                                                    | Czech [cs]                                                                                                    |
|------------------------------------------|----------------------------------------------------------------------------------------------------|----------------------------------------------------------------------------------------------------|
| Ve spole<br>globalpayments ČESK<br>sport | Platební brána 3D Secure                                                                                                    |                                                                                                    |
| Platba kartou                            | Bezpečná platba kartou                                                                                                    | Shrnuti vaši platby                                                                                                    |
| Expresní platba                          | Image: Construction of the second second | Obchodnik<br>Vysoká škola ekonomická v Praze<br>náměstí Winstona Churchilla 1938/4<br>130 00 - Praha 3 (CZ)<br>www.vse.cz |
| Mobilní platba                           | Platnost karty do: 01 V / 17 V<br>Ověřovací kód: 2                                                                                                    | Detail platby ?<br>#22606                                                                                                 |
|                                          | Zaplatit 1,00 CZK                                                                                                    | <sup>Celkem</sup><br>1,00 CZK                                                                                             |
|                                          |                                                                                                    | MasterCard. Verified by<br>SecureCode. VISA                                                                               |

Klikneme na zaplatit.

Při přesměrování zpět do aplikace ISKAM se zobrazí hláška o úspěšnosti transakce.

Úhradu pohledávek lze také pomocí nabití Hlavního konta v požadované částce (druhý den se pohledávka zaplatí z Hlavního konta).